### Q: What is the default IP address of the TPE-S88?

A: The default IP address is http://192.168.0.1

#### Q: What is the default password?

A: The default password is admin.

#### Q: How do I configure the switch through the web-based configuration?

A: Log into the switch by entering the default IP address into the browser. The default IP address is http://192.168.0.1 and the password is admin.

#### Q: How do I reset my switch to factory defaults?

A: Locate the reset button on the back of the switch. Press and hold it in for approximately 15 seconds.

# Q: Why doesn't my Cisco 7940G/7960G IP Phone power on when connected to my TPE-S88?

A: The Cisco 7940G and 7960G are pre-802.3af POE devices. They will not be able to get power from the POE switch.

The following link is provided for reference and may provide further information regarding the incompatibility between 802.3af compliant devices and Cisco phones.

This article is not provided by Cisco nor endorsed by TRENDnet: http://www.voip-info.org/wiki-Cisco+POE

Note: This may include other Cisco IP Phones that are not 802.3af compliant. For further information on your Cisco IP Phone, please contact Cisco.

# Q: Why are my ping requests slower when using TRENDnet Web SMART Switches?

A: Since Web Smart switches are not as robust in features as fully managed switches they have a slower CPU. Therefore, depending on what processes the Web Smart switch is currently running, the ping response time will be varied and longer.

#### **Q: Which TRENDnet products support the 802.3af protocol?**

A: Currently only the TEW-453APB.

### Q: How can the TPE-102S be applied to home or business solutions?

A: Below are a couple of scenarios that make the TPE-102S an ideal solution.

- a. When a person uses an IP Camera as an outdoor security camera, the TPE-102S will supply your IP Camera with power and data.
- b. When you want to place an IP Camera or Access Point in an office where power outlets are unavailable, the TPE-102S can supply power and data to these network devices.

#### **Q: What TRENDnet products are compatible with the TPE-S88?**

| A: TEG-S80TXE | Yes (5V 2.4A)  |
|---------------|----------------|
| TEW-430APB    | Yes (5V 2.1A)  |
| TEW-432BRP    | Yes (5V 2.5A)  |
| TEW-450APB    | Yes (5V, 2A)   |
| TEW-510APB    | Yes (5V, 2.5A) |
| TEW-511BRP    | Yes (5V 2.5A)  |
| TEW-610APB    | Yes (5V, 2A)   |
| TEW-611BRP    | Yes (5V, 2A)   |
| TE100-P1P     | Yes (5V, 2.5A) |
| TE100-P1U     | Yes (5V, 2.5A) |
| TE100-PS3plus | Yes (5V, 1.6A) |
| TE100-P21     | Yes (5V, 2.5A) |
| TEW-P1PG      | Yes (5V 2.5A)  |
| TEW-P1UG      | Yes (5V 2.5A)  |
| TEW-PS1U      | Yes (5V 2.5A)  |
| TEW-P21G      | Yes (5V, 2.5A) |
| TV-IP100      | Yes (5V, 2.5A) |
| TV-IP100W     | Yes (5V, 2.5A) |
| TV-IP200      | Yes (5V, 2.5A) |
| TV-IP200W     | Yes (5V, 2.5A) |
| TV-IP400      | Yes (5V, 2.5A) |
| TV-IP400W     | Yes (5V, 2.5A) |
| TS-U100       | Yes (5V, 2.5A) |
| TS-U200       | Yes (5V, 2.5A) |
|               |                |

### Q: How do I setup VLAN's on the TPE-S88?

- A: In this example two VLAN's will be created. The VLAN's will not be able to access each other, but will be able to get out to a gateway. The gateway is connected to port 1.
  - **Step 1.** Open a web browser and log into the switch (192.168.0.1 by default). Enter the password (admin by default) then hit **Login**.

| 16-Port 10/100Mbps Ethernet Smart Switch with | s 8-Port PoE - Microsoft Internet Explorer                                        |
|-----------------------------------------------|-----------------------------------------------------------------------------------|
| Ble Edit yew Pavorites Iools Help             | A                                                                                 |
| 🔇 Back • 🐑 · 🖹 🗟 🐔 🔎 Search 💡                 | 👷 Favorites 🛷 🍰 - 🍓 🖾 - 🔜 💽 🤎 Unis 🗿 Help Desk. 🜒 Howardforums 🜒 Wells Fargo      |
| Agdress a http://192.168.0.1/                 | v 🔁 😡                                                                             |
| Google - M C Search -                         | 🌮 Peerflask 🖉 No popups 👋 Check. • 🔍 AutoLink. • 💮 AutoFill 🛃 Options 🖉           |
| 16-Port 10/100Mbps Etherne                    | et Smart Switch with 8-Port PoE                                                   |
| Setup                                         |                                                                                   |
| Port                                          |                                                                                   |
| VLAN                                          |                                                                                   |
| <ul> <li>Trunking</li> </ul>                  |                                                                                   |
| Mirror                                        |                                                                                   |
| ■ <u>QoS</u>                                  | Login                                                                             |
| ■ <u>PoE</u>                                  | System Name :<br>Location Name :                                                  |
| Maintenance                                   | IP Address : 192.168.0.1<br>MAC Address : 00.40.E4.82.10.25                       |
| Status                                        |                                                                                   |
| Statistics                                    | Password Login                                                                    |
| Tran                                          |                                                                                   |
| Password                                      |                                                                                   |
| Backup Setting                                |                                                                                   |
| Reset Setting                                 |                                                                                   |
|                                               |                                                                                   |
| Logout                                        |                                                                                   |
|                                               | This page is best viewed at 1024x768 with Internet Explorer 6.5+ or Netscape 6.0+ |
|                                               |                                                                                   |
|                                               |                                                                                   |
|                                               |                                                                                   |
| Done Done                                     | 🔮 Internet                                                                        |

Step 2. Click on VLAN on the left hand side then click Add new VID.

| Ele Edit Yew Fgv                                                              | orites Icols Hel | rt Swil     | ch wit    | h 8-Por | t PoE -        | Micros | oft Int    | ernet E          | xplore |      | 39     | ŧ      |            |         |         |         |          |       |
|-------------------------------------------------------------------------------|------------------|-------------|-----------|---------|----------------|--------|------------|------------------|--------|------|--------|--------|------------|---------|---------|---------|----------|-------|
| G Back • 🜍 •<br>Agdress 🝙 Hetp://192.14<br>Coogle •                           | S. 0.1/          | O Sea       | sarch *   | Se Park | prites d       | 🕙 🧯    | strates    | ig (2)<br>≪y (1) | ek • 1 | Auto | Link • | Enks I | 6) нөр<br> | Options | l Howar | dForums | (E) web  | Fargo |
| 16-Port 10/1<br>Setup<br>Port<br>VLAN                                         | IEEE 802.1       | Eth<br>o vL | ern<br>AN | VID TI  | mar<br>oble Si | t Sv   | vitcl<br>• | h wi             | th 8   | -Po  | rt Po  | οE     |            |         |         |         |          |       |
| <ul> <li><u>Trunking</u></li> <li><u>Mirror</u></li> </ul>                    | Egress Rule      | 01          | 02        | 03      | 04             | 05     | 06         | 07               | 08     | 09   | 10     | 11     | 12         | 13      | 14      | 15      | 16       |       |
| QoS<br>PoE                                                                    | Unitag Port      |             |           |         |                |        |            |                  |        |      |        |        |            |         |         |         |          |       |
| Maintenance                                                                   | Tag Port         |             |           |         |                |        |            |                  |        |      |        |        |            |         |         |         |          |       |
| <ul> <li>Status</li> <li>Statistics</li> </ul>                                | Not Member       |             |           |         |                |        |            |                  |        | 0    |        |        |            |         |         |         |          |       |
| System<br>Trap<br>• Dassword<br>• Backup Setting<br>• Revet Setting<br>Legout |                  |             |           |         |                |        |            |                  |        |      | Add ne | w VID  |            |         |         |         |          |       |
| Done                                                                          |                  |             |           |         |                |        |            |                  |        |      |        |        |            |         |         |         | 🔮 äntern | et.   |

Step 3. Create a new VID and add Untagged Member Ports.

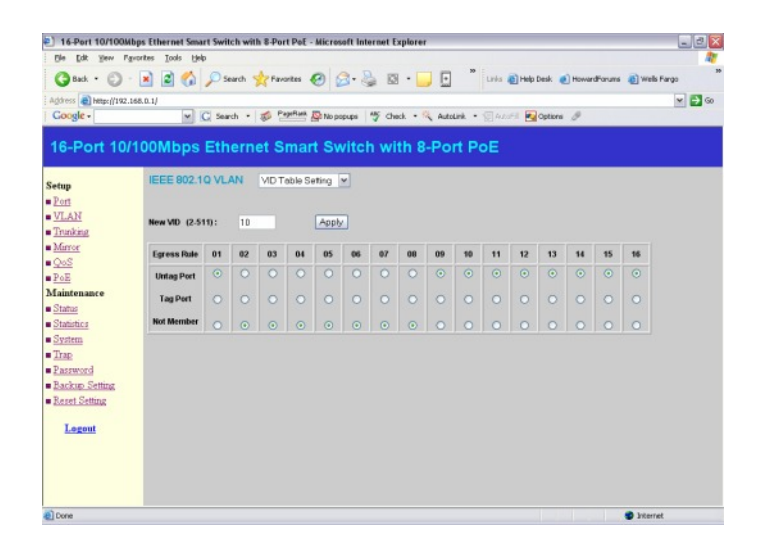

Step 4. Go back to the VLAN menu and select Port VID Settings.

| Back · O ·      | 9 🖻 🕥        | Ps      | harch | Fare            | orites +          | 0      | 3.9   | 2 0  | •     |      |         | Links  | E Help | Desk (  | Howar | rdForums | (C) Wells | Fargo |
|-----------------|--------------|---------|-------|-----------------|-------------------|--------|-------|------|-------|------|---------|--------|--------|---------|-------|----------|-----------|-------|
| http://192.168. | 2.1/         |         |       |                 | -                 | -      |       |      |       |      |         |        | -      |         |       |          |           | *     |
| gle •           | × (          | G Sea   | ch •  | 10 10           | gen an            | No po  | opups | 3 G  | ick • | Auto | Link •  | SE ALS | - B    | Options | 0     |          |           |       |
| Port 10/10      | OMbps        | Eth     | ern   | et S            | mar               | t Sv   | vitel | h wi | th 8  | -Po  | rt Pe   | ьE     |        |         |       |          |           |       |
|                 |              |         |       |                 |                   |        |       |      |       |      |         |        |        |         |       |          |           |       |
|                 | IEEE 802.1   | Q VL    | AN    | VID T           | able Se           | etting | ~     |      |       |      |         |        |        |         |       |          |           |       |
|                 |              |         |       | MD To<br>Port V | ble Se<br>D Setti | ng     | 11    |      |       |      |         |        |        |         |       |          |           |       |
| N               | VID: 1 (Defa | sult) 🛩 |       | [ APPA          | X.                |        |       |      |       |      |         |        |        |         |       |          |           |       |
| king            | Corners Dole | 01      | 02    | 03              | 0.6               | 05     | 05    | 07   | 00    | 09   | -10     |        | 12     | 43      | 14    | 45       | 16        |       |
| <u>ar</u>       | Careao rane  | 0       | -     | 0               | 0                 | 0      | 0     | -    | 0     | 00   | 0       | 0      | -      | 0       |       | 0        |           |       |
|                 | Untag Port   |         |       |                 |                   |        |       |      |       |      |         |        |        |         |       |          |           |       |
| enance          | Tag Port     |         |       |                 |                   |        |       |      |       |      |         |        |        |         |       |          |           |       |
| <u>8</u>        | Not Member   |         |       |                 |                   |        |       |      |       | 0    |         |        |        |         |       |          |           |       |
| tics            |              |         |       |                 |                   |        |       |      |       |      |         |        |        |         |       |          |           |       |
| m               |              |         |       |                 |                   |        |       |      |       | -    | Add na  | -      |        |         |       |          |           |       |
| word            |              |         |       |                 |                   |        |       |      |       | -    | -southe |        | -      |         |       |          |           |       |
| up Setting      |              |         |       |                 |                   |        |       |      |       |      |         |        |        |         |       |          |           |       |
| t Setting       |              |         |       |                 |                   |        |       |      |       |      |         |        |        |         |       |          |           |       |
|                 |              |         |       |                 |                   |        |       |      |       |      |         |        |        |         |       |          |           |       |
| sgout           |              |         |       |                 |                   |        |       |      |       |      |         |        |        |         |       |          |           |       |
|                 |              |         |       |                 |                   |        |       |      |       |      |         |        |        |         |       |          |           |       |
|                 |              |         |       |                 |                   |        |       |      |       |      |         |        |        |         |       |          |           |       |

Step 5. Change the PVID of the ports in the created VLAN and click Apply.

|                            |           |                  |          |      |           |           |        |      | collecter |      |        |             |                       |             |
|----------------------------|-----------|------------------|----------|------|-----------|-----------|--------|------|-----------|------|--------|-------------|-----------------------|-------------|
| Ble Edit Yew Fgro          | rites ]   | iools <u>H</u> e | lp .     |      |           |           |        |      |           |      |        |             |                       | A1          |
| GBack • 🕥 ·                | *         | 1 🐔              | D Search | h y  | Favorite  | • 📀       | 0.     | 81   | 3 · 🕞     | Ŀ    | 30     | Links 🗿 Hel | b Desk 🕐 HowardForums | Wells Fargo |
| Agidress Hetp://192.168    | 5.0.1/    |                  |          |      |           |           |        |      |           |      |        |             |                       | ¥ 🔁 😡       |
| Google -                   |           | ~                | C Search | - 1  | Paper     | Lank Prop | popups | 15 0 | hack - 🕅  | Auto | Link + | E ALOFE     | Options Ø             |             |
| 16-Port 10/1               | 00M       | lbps             | Ethe     | rne  | et Sm     | art S     | wit    | ch w | ith 8-    | Po   | rt Po  | ÞΕ          |                       |             |
| Setup<br>Port              | They have |                  |          |      | P OIL PIC | Sening    |        |      |           |      |        |             |                       |             |
| VLAN                       | Port      | PVID             | Priority | Port | PVID      | Priority  | Port   | PVID | Priority  | Port | PVID   | Priority    |                       |             |
| Trunking                   | 01        | 1                | 0        | 02   | 1         | 0         | 03     | 1    | D         | 04   | 1      | 0           |                       |             |
| <ul> <li>Mirror</li> </ul> | 05        | 1                | 0        | 06   | 1         | 0         | 07     | 1    | 0         | 68   | 1      | 0           |                       |             |
| QoS                        | 09        | 10               | 0        | 10   | 10        | 0         | 11     | 10   | 0         | 12   | 10     | 0           |                       |             |
| PoE                        | 13        | 10               | 0        | 14   | 10        | 0         | 15     | 10   | 0         | 16   | 10     | 0           |                       |             |
| Status                     |           |                  |          |      |           |           |        |      |           |      |        |             |                       |             |
| Statistics                 |           |                  |          |      |           |           |        |      |           | 1    | Apply  |             |                       |             |
| <ul> <li>System</li> </ul> |           |                  |          |      |           |           |        |      |           |      |        |             |                       |             |
| Trap                       |           |                  |          |      |           |           |        |      |           |      |        |             |                       |             |
| Password                   |           |                  |          |      |           |           |        |      |           |      |        |             |                       |             |
| Reset Setting              |           |                  |          |      |           |           |        |      |           |      |        |             |                       |             |
| - LILLILLING               |           |                  |          |      |           |           |        |      |           |      |        |             |                       |             |
| Logout                     |           |                  |          |      |           |           |        |      |           |      |        |             |                       |             |
|                            |           |                  |          |      |           |           |        |      |           |      |        |             |                       |             |
|                            |           |                  |          |      |           |           |        |      |           |      |        |             |                       |             |
|                            |           |                  |          |      |           |           |        |      |           |      |        |             |                       |             |
|                            |           |                  |          |      |           |           |        |      |           |      |        |             |                       |             |

**Step 6.** Remove the ports from the second VLAN and hit **Apply**.

| gle -      | <b>v</b> (  | C Sear  | ch • | 10    | geRata  | No po  | pups  | ₩ý ch | ick • | Auto | Link • | (E) A.D. | et 💽 | Options | ð  |    |    |  |
|------------|-------------|---------|------|-------|---------|--------|-------|-------|-------|------|--------|----------|------|---------|----|----|----|--|
| Port 10    | /100Mbps    | Eth     | ern  | et S  | mar     | t Sv   | vitcl | 1 wi  | th 8  | -Po  | rt Po  | οE       |      |         |    |    |    |  |
|            | IEEE 802.1  | Q VL    | AN   | VID T | able Se | etting | ~     |       |       |      |        |          |      |         |    |    |    |  |
| N          | MD: 1 (Defe | sult) 🛩 |      | Appl  | y       |        |       |       |       |      |        |          |      |         |    |    |    |  |
| ting       | Egress Rule | 01      | 02   | 03    | 04      | 05     | 06    | 07    | 08    | 09   | 10     | 11       | 12   | 13      | 14 | 15 | 16 |  |
| <u>x</u>   | Untag Port  |         |      |       |         |        |       |       |       |      |        |          |      |         |    |    |    |  |
| mance      | Tag Port    |         |      |       |         |        |       |       |       |      |        |          |      |         |    |    |    |  |
|            | Not Member  |         |      |       |         |        |       |       |       |      |        |          |      |         |    |    |    |  |
| m          |             |         |      |       |         |        |       |       |       |      |        |          |      |         |    |    |    |  |
| hand       |             |         |      |       |         |        |       |       |       |      | Add ne | WVID     |      |         |    |    |    |  |
| up Setting |             |         |      |       |         |        |       |       |       |      |        |          |      |         |    |    |    |  |
| Setting    |             |         |      |       |         |        |       |       |       |      |        |          |      |         |    |    |    |  |
| gout       |             |         |      |       |         |        |       |       |       |      |        |          |      |         |    |    |    |  |

Step 7. Select VID 10 then select Port VID Settings.

| To-Port TO/TOOMD                                                                                                    | ps Ethernet Sma                                                                                       | rt Swit                                     | ch wit                    | h 8-Por                                                                                                    | t PoE -                                                                                                    | Micros                                                                                                    | oft int        | ernet E                                                         | cplorer                               | č.                                                                        |                                                                                       |                                                                                                    |                                                                                                    |                                                                                                    |                              |                   |                                                                        |                                                                                                    |
|----------------------------------------------------------------------------------------------------|----------------------------------------------------------------------------------------------------|---------------------------------------------|---------------------------|----------------------------------------------------------------------------------------------------|----------------------------------------------------------------------------------------------------|----------------------------------------------------------------------------------------------------|----------------|-----------------------------------------------------------------|---------------------------------------|---------------------------------------------------------------------------|---------------------------------------------------------------------------------------|----------------------------------------------------------------------------------------------------|----------------------------------------------------------------------------------------------------|----------------------------------------------------------------------------------------------------|------------------------------|-------------------|------------------------------------------------------------------------|----------------------------------------------------------------------------------------------------|
| O But . O                                                                                                    | auses Toors files                                                                                     | 0.4                                         | werk 5                    | A Fau                                                                                                    | -                                                                                                    | 0                                                                                                    | 3.5            | 3 15                                                            |                                       |                                                                           | 39                                                                                    | Luke 1                                                                                                    | in the later                                                                                                    | Desk a                                                                                                    | House                        | Forme             | al vo                                                                  | da Faran                                                                                                    |
| Address Diener (/197 16                                                                                                    | S0.1/                                                                                                 | 100                                         | arch .                    | N ran                                                                                                    |                                                                                                    | 0                                                                                                    | 0.9            | gi 62                                                           |                                       |                                                                           |                                                                                       | 1993                                                                                                    | C                                                                                                    | Dear. 6                                                                                                    | Inoma                        | a a ana           | 40 m                                                                   |                                                                                                    |
| Google -                                                                                                    | ~                                                                                                    | C Sea                                       | ch •                      | 10 10                                                                                                    | geRask                                                                                                    | No po                                                                                                    | pups           | 🌱 che                                                           | ck • %                                | Auto                                                                      | Link •                                                                                |                                                                                                    | et 💽                                                                                                    | Options                                                                                                    | ð                            |                   |                                                                        |                                                                                                    |
| 10 Dent 10/4                                                                                                    | 00141                                                                                                 | main.                                       |                           |                                                                                                    |                                                                                                    |                                                                                                    | dite           |                                                                 |                                       | De                                                                        | -                                                                                     |                                                                                                    |                                                                                                    |                                                                                                    |                              |                   |                                                                        |                                                                                                    |
| Te-Port Turi                                                                                                    | oompps                                                                                                | Em                                          | em                        | et a                                                                                                    | mar                                                                                                    | 1.34                                                                                                    | vitci          | I WI                                                            | un o                                  | -P0                                                                       | n Po                                                                                  | DE                                                                                                    |                                                                                                    |                                                                                                    |                              |                   |                                                                        |                                                                                                    |
| Setup                                                                                                    | IEEE 802.1                                                                                            | Q VL                                        | AN                        | VDT                                                                                                    | able Se                                                                                                    | ting                                                                                                    | ~              |                                                                 |                                       |                                                                           |                                                                                       |                                                                                                    |                                                                                                    |                                                                                                    |                              |                   |                                                                        |                                                                                                    |
| = Port                                                                                                    | 100.1.004                                                                                             |                                             |                           | [ damb                                                                                                    |                                                                                                    |                                                                                                    |                |                                                                 |                                       |                                                                           |                                                                                       |                                                                                                    |                                                                                                    |                                                                                                    |                              |                   |                                                                        |                                                                                                    |
| <u>VLAN</u> Toucking                                                                                                    | 1 (Defa                                                                                               | suit) 💌                                     |                           | [ App                                                                                                    | Y I                                                                                                    |                                                                                                    |                |                                                                 |                                       |                                                                           |                                                                                       |                                                                                                    |                                                                                                    |                                                                                                    |                              |                   |                                                                        |                                                                                                    |
| Mirror                                                                                                    | Egress Falle                                                                                          | 01                                          | 02                        | 03                                                                                                    | 04                                                                                                    | 05                                                                                                    | 06             | 07                                                              | 08                                    | 09                                                                        | 10                                                                                    | 11                                                                                                    | 12                                                                                                    | 13                                                                                                    | 14                           | 15                | 16                                                                     |                                                                                                    |
| QoS                                                                                                    | Unitag Port                                                                                           |                                             |                           |                                                                                                    |                                                                                                    |                                                                                                    |                |                                                                 |                                       |                                                                           |                                                                                       |                                                                                                    |                                                                                                    |                                                                                                    |                              |                   |                                                                        |                                                                                                    |
| Maintenance                                                                                                    | Tag Port                                                                                              |                                             |                           |                                                                                                    |                                                                                                    |                                                                                                    |                |                                                                 |                                       |                                                                           |                                                                                       |                                                                                                    |                                                                                                    |                                                                                                    |                              |                   |                                                                        |                                                                                                    |
| Status                                                                                                    | Not Member                                                                                            | 0                                           | 0                         | 0                                                                                                    | 0                                                                                                    |                                                                                                    |                | 0                                                               | 0                                     |                                                                           |                                                                                       |                                                                                                    |                                                                                                    |                                                                                                    |                              |                   |                                                                        |                                                                                                    |
| Statistics                                                                                                    |                                                                                                    |                                             |                           |                                                                                                    |                                                                                                    |                                                                                                    |                |                                                                 |                                       |                                                                           |                                                                                       |                                                                                                    |                                                                                                    |                                                                                                    |                              |                   |                                                                        |                                                                                                    |
| Trap                                                                                                    |                                                                                                    |                                             |                           |                                                                                                    |                                                                                                    |                                                                                                    |                |                                                                 |                                       |                                                                           | Add ne                                                                                | wVD                                                                                                    |                                                                                                    |                                                                                                    |                              |                   |                                                                        |                                                                                                    |
| Password                                                                                                    |                                                                                                    |                                             |                           |                                                                                                    |                                                                                                    |                                                                                                    |                |                                                                 |                                       | _                                                                         |                                                                                       |                                                                                                    |                                                                                                    |                                                                                                    |                              |                   |                                                                        |                                                                                                    |
| Backup Setting                                                                                                    |                                                                                                    |                                             |                           |                                                                                                    |                                                                                                    |                                                                                                    |                |                                                                 |                                       |                                                                           |                                                                                       |                                                                                                    |                                                                                                    |                                                                                                    |                              |                   |                                                                        |                                                                                                    |
| <ul> <li>Reset betting</li> </ul>                                                                                                    |                                                                                                    |                                             |                           |                                                                                                    |                                                                                                    |                                                                                                    |                |                                                                 |                                       |                                                                           |                                                                                       |                                                                                                    |                                                                                                    |                                                                                                    |                              |                   |                                                                        |                                                                                                    |
| Logout                                                                                                    |                                                                                                    |                                             |                           |                                                                                                    |                                                                                                    |                                                                                                    |                |                                                                 |                                       |                                                                           |                                                                                       |                                                                                                    |                                                                                                    |                                                                                                    |                              |                   |                                                                        |                                                                                                    |
|                                                                                                    |                                                                                                    |                                             |                           |                                                                                                    |                                                                                                    |                                                                                                    |                |                                                                 |                                       |                                                                           |                                                                                       |                                                                                                    |                                                                                                    |                                                                                                    |                              |                   |                                                                        |                                                                                                    |
|                                                                                                    |                                                                                                    |                                             |                           |                                                                                                    |                                                                                                    |                                                                                                    |                |                                                                 |                                       |                                                                           |                                                                                       |                                                                                                    |                                                                                                    |                                                                                                    |                              |                   |                                                                        |                                                                                                    |
|                                                                                                    |                                                                                                    |                                             |                           |                                                                                                    |                                                                                                    |                                                                                                    |                |                                                                 |                                       |                                                                           |                                                                                       |                                                                                                    |                                                                                                    |                                                                                                    |                              |                   |                                                                        |                                                                                                    |
| <li>Done</li>                                                                                                    |                                                                                                    |                                             |                           |                                                                                                    |                                                                                                    |                                                                                                    |                |                                                                 |                                       |                                                                           |                                                                                       |                                                                                                    |                                                                                                    |                                                                                                    |                              |                   | 🔮 Inte                                                                 | rriet                                                                                                    |
|                                                                                                    |                                                                                                    |                                             |                           |                                                                                                    |                                                                                                    |                                                                                                    |                |                                                                 |                                       |                                                                           |                                                                                       |                                                                                                    |                                                                                                    |                                                                                                    |                              |                   |                                                                        |                                                                                                    |
| 16-Port 10/100Mb                                                                                                    | ps Ethernet Sma                                                                                       | rt Swit                                     | ch wit                    | h 8-Por                                                                                                    | t PoE -                                                                                                    | Micros                                                                                                    | oft Int        | ernet E                                                         | cplorer                               | č.                                                                        |                                                                                       |                                                                                                    |                                                                                                    |                                                                                                    |                              |                   |                                                                        | - 2 🛛                                                                                                    |
| Ble Edit Yew Pgut                                                                                                    | orites Icols Hel                                                                                      | p                                           |                           |                                                                                                    |                                                                                                    |                                                                                                    |                |                                                                 |                                       | -                                                                         |                                                                                       |                                                                                                    |                                                                                                    |                                                                                                    |                              |                   |                                                                        | <b>R</b>                                                                                                    |
| G Back • 🔘 •                                                                                                    | 🔺 🛋 🏠                                                                                                 | 04                                          |                           | An eres                                                                                                    | when 1                                                                                                    | -                                                                                                    |                |                                                                 |                                       |                                                                           |                                                                                       |                                                                                                    |                                                                                                    |                                                                                                    |                              |                   |                                                                        | 10                                                                                                    |
| The statement of the statement of the                                                                                                    |                                                                                                    |                                             | harch                     | A nav                                                                                                    |                                                                                                    | 0                                                                                                    | 3.8            | 2 10                                                            | •                                     |                                                                           |                                                                                       | Links                                                                                                    | E Help                                                                                                    | Desk 🧧                                                                                                    | Howar                        | dForums           | ¢۳ س                                                                   | ils Fargo 30                                                                                                    |
| Agoress en hetp://142.16                                                                                                    | 8.0.1/                                                                                                |                                             | narch                     | and Park                                                                                                    | and and                                                                                                    | 0                                                                                                    | <b>a</b> • 8   | a 12                                                            | •                                     |                                                                           |                                                                                       | Links (                                                                                                    | E) Help                                                                                                    | Desk 🧧                                                                                                    | Howar                        | dForums           | ۵ wi                                                                   | ilis Fargo 🛛 🕫                                                                                                    |
| Google -                                                                                                    | 8.0.1/                                                                                                | C Sea                                       | nch •                     |                                                                                                    | geflank                                                                                                    | S No po                                                                                                    | ipupi          | aj l⊇<br>≪y che                                                 | • _                                   | Auto                                                                      | Link •                                                                                | Links (                                                                                                    | 6) нөр<br>(-) 💽                                                                                                    | Options                                                                                                    | ) Howar                      | Forums            | e w                                                                    | nis Fargo 💉                                                                                                    |
| Google -                                                                                                    | 00Mbps                                                                                                | C Ser<br>Eth                                | ern                       | et S                                                                                                    | mar                                                                                                    | Ø∣≦<br>©iNope<br>tSv                                                                                                    | supi<br>vitcl  | ja l⊠<br>≪jak<br>hwi                                            | dk • 4<br>th 8                        | Auto                                                                      | unk •<br>rt Po                                                                        | Unia (                                                                                                    | 🔁 ныр<br>— 💌                                                                                                    | Options                                                                                                    | ) Howar                      | Foruns            | a wi                                                                   | ils Fargo 🏾 🏾                                                                                                    |
| Coogle -                                                                                                    | 00Mbps                                                                                                | C Ser<br>Eth                                | ern                       | et S                                                                                                    | mar                                                                                                    | Ø ≦<br>StNops<br>tSv                                                                                                    | sups<br>vitcl  | ja i⊇<br>≪y ow<br>h wi                                          |                                       | Auto                                                                      | rt Po                                                                                 | Links (<br>Auto<br>DE                                                                                                    | 8) нар<br>11 💽                                                                                                    | Options                                                                                                    | ) Howar                      | Foruns            | a we                                                                   | ils Fargo 🔊                                                                                                    |
| Google -                                                                                                    | 00Mbps                                                                                                | C Sea<br>Eth                                | ern<br>AN                 |                                                                                                    | mar<br>mar                                                                                                    | E Nope<br>t Sv<br>ting                                                                                                    | stups<br>vitcl | ≱©<br>∜ow<br>hwi                                                | • • •                                 | Auto                                                                      | rt P                                                                                  | unia (<br>S Ada<br>DE                                                                                                    | е) нар<br>- / 💽                                                                                                    | Options                                                                                                    | ) Howar                      | dForums           | (c) we                                                                 | is Fargo 🤊                                                                                                    |
| Coogle -                                                                                                    | 00Mbps<br>IEEE 802.1<br>WD: 10                                                                        | C see<br>Eth                                | ern<br>AN                 | et S                                                                                                    | man<br>man<br>able Se<br>able Se<br>D Sette                                                                                                    | C No po<br>t Sv<br>ting<br>ng                                                                                                    | sups<br>vitcl  | ≱ ©<br>∜ o⊷<br>h wi                                             | • • • •                               | Auto                                                                      | unk •                                                                                 | unis (<br>Carro                                                                                                    | 2) Help (                                                                                                    | Options                                                                                                    | ) Howar                      | faruns            | (C) we                                                                 | nto Fargo 🤊                                                                                                    |
| Coogle -<br>16-Port 10/1<br>Setup<br>• Port<br>• VI_AN<br>• Trunking                                                                                                    | 00Mbps<br>IEEE 802.1<br>VID: 10                                                                       | C See<br>Eth                                | ern<br>AN                 |                                                                                                    | mar<br>mar<br>oble Se<br>oble Set                                                                                                    | t Sv<br>ting<br>ng                                                                                                    | spups<br>vitcl | y av                                                            | 4 - 1<br>th 8                         | Auto                                                                      | nt Po                                                                                 | unis (                                                                                                    | en Help                                                                                                    | Options                                                                                                    | ) Howar                      | Forums            | E wa                                                                   | its Forgo 🕬                                                                                                    |
| Coogle -<br>16-Port 10/1 Setup Port VILAN Trunking Mirror                                                                                                    | s.o.1/<br>(00Mbps)<br>IEEE 802.1<br>VID: 10<br>Egress Rule                                            |                                             | ern<br>AN                 | et S<br>MDT<br>MDT<br>MDT<br>MDT<br>MDT<br>03                                                                                                    | mar<br>mar<br>oble Se<br>ble Se<br>D Setti<br>Y                                                                                                    | C No po<br>No po<br>t Sv<br>ting<br>ting<br>ng<br>05                                                                                                    | sups<br>vitcl  | y ch<br>y ch<br>h wi                                            | ck • %                                | Auto                                                                      | 10                                                                                    | unis (<br>CE<br>DE                                                                                                    | <ul> <li>Hulp</li> <li>Hulp</li> <li>12</li> </ul>                                                                                                    | Options                                                                                                    | Howar<br>Ø                   | Faruns<br>15      | 16                                                                     | nis Fungo 🕬                                                                                                    |
| Port         Oragin           16-Port 10/1           Setup           Port           VILAN           Tranking           Marror           Qos           Post                                                                                                    | ND: 10<br>Egress Rule<br>Untag Port                                                                   | C Sea<br>Eth<br>0 VL/<br>1<br>01            | ern<br>AN<br>02<br>0      | et S<br>MDT<br>MDT<br>MDT<br>MDT<br>MDT<br>MDT<br>MDT<br>MDT<br>MDT<br>MDT                                                                                                    | mar<br>mar<br>oble Se<br>oble Se<br>D Setti                                                                                                    | No po<br>No po<br>t Sv<br>eting<br>ng<br>05<br>0                                                                                                    | spups<br>vitcl | 9 D<br>19 da<br>1 Wi                                            | ek • %<br>th 8                        | • Auto<br>• Pol                                                           | 10<br>10                                                                              | Links (<br>DE<br>11                                                                                                    | 12<br>©                                                                                                    | Options                                                                                                    | 14<br>©                      | Forums<br>15<br>⊙ | <ul> <li>We</li> <li>Me</li> <li>Me</li> <li>Me</li> <li>Me</li> </ul> | its Fungo 🔅                                                                                                    |
| Coogle -     Coogle -     Coogle -     Coogle -     Coogle -     Coogle -     Port     Port     VLAN     Tunking     Mirror     Qoogle     Pog Maintenance                                                                                                    | NO.1/<br>NOMbps<br>IEEE 802.1<br>VID: 10<br>Egress Rule<br>Untag Port<br>Tag Port                     |                                             | ern<br>AN<br>02<br>0      | MDT<br>Port S<br>MDT<br>MDT<br>Port M<br>Port M<br>Port M<br>Port M<br>Port M<br>Port M<br>Port M<br>Port M<br>Port M<br>Port M<br>Port M<br>Port M<br>Port S                                                                                                    | able Se<br>bble Se<br>bble Se<br>04                                                                                                    | The period                                                                                                    | vitcl          | 9 D2<br>15 CH<br>1 WI<br>0<br>0                                 | os<br>08                              | Auto     Pol     09     0                                                 | 10 O                                                                                  |                                                                                                    | <ul> <li>Help</li> <li>Help</li> <li< th=""><th>Options       13       ©       O</th><th>Howar</th><th>15<br/>③<br/>○</th><th><ul> <li>Wei</li> <li>16</li> <li>O</li> </ul></th><th>ifs Fargo 20</th></li<></ul> | Options       13       ©       O                                                                                                    | Howar                        | 15<br>③<br>○      | <ul> <li>Wei</li> <li>16</li> <li>O</li> </ul>                         | ifs Fargo 20                                                                                                    |
| Coogle -<br>IG-Port 10/1<br>Setup<br>- Part<br>- VILAN<br>- Trankina<br>- Marror<br>- QuS<br>- PacE<br>Malatenance<br>- Statuing                                                                                                    | No.1/<br>NOMbps<br>IEEE 802:1<br>VID: 10<br>Egress Rule<br>Untag Port<br>Tag Port<br>Kot Member       |                                             | ern<br>AN                 | et S<br>VID T<br>MD T<br>Pont W<br>ADD<br>0<br>0                                                                                                    | mar<br>mar<br>oble Se<br>oble Se<br>oble Se<br>oble Se<br>oble Se<br>oble Se                                                                                                    | Ting<br>t Sv<br>ting<br>ting<br>ting<br>ting<br>ting<br>ting<br>ting<br>ting<br>ting<br>ting<br>ting<br>ting<br>ting<br>ting<br>ting<br>ting                                                                                                    | vitcl<br>vitcl | • • • • • • • • • • • • • • • • • • •                           | os<br>08<br>0<br>0                    | 09<br>09<br>0                                                             | uuk •<br>nt Pe<br>⊙<br>○                                                              | Inter a<br>Second<br>DE                                                                                                    | 12<br>0<br>0                                                                                                    | Options                                                                                                    | ) Howar<br>14<br>0<br>0<br>0 | 15<br>©<br>0<br>0 | <ul> <li>16</li> <li>0</li> <li>0</li> </ul>                           | nt Fargo 20                                                                                                    |
| Coogle -<br>Coogle -<br>16-Port 10/1<br>Setup<br>- Part<br>- VILAN<br>- Trachina<br>- Marice<br>- QuS<br>- Pass<br>- Pass<br>- Marice<br>- Statum<br>- Statum<br>- Statum                                                                                                    | No.1/<br>COMbps<br>IEEE 802.1<br>VID: 10<br>Egress Rate<br>Untag Poet<br>Tag Peet<br>Not Mismiber     | C 5ee<br>Eth<br>0 VL/<br>0<br>0<br>0<br>0   | ern<br>AN<br>02<br>0<br>0 | VIDT.<br>VIDT.<br>PortVI<br>PortVI<br>03<br>0                                                                                                    | erflars  <br>mar<br>able Se<br>able Se<br>able Se<br>y<br>y<br>04<br>04<br>0<br>0                                                                                                    | <ul> <li>No point</li> <li>No point</li> <li>No</li></ul>  | seeps<br>vitcl | ♥ ax<br>♥ ax<br>h wi<br>0<br>0<br>0                             | ek • %<br>th 8<br>○<br>○              | 09<br>⊙<br>○                                                              | 10 Link →<br>11 P(<br>19<br>○<br>○<br>○                                               | 11<br>()<br>()<br>()<br>()<br>()<br>()<br>()<br>()<br>()<br>()                                                                                                    | 12<br>©<br>0<br>0                                                                                                    | 0ptions                                                                                                    | 14<br>0<br>0<br>0<br>0<br>0  | 15<br>③<br>○<br>○ | <ul> <li>16</li> <li>0</li> <li>0</li> </ul>                           | fi Fargo 19                                                                                                    |
| Coogle-<br>Coogle-<br>Part<br>VLAN<br>- Drahat<br>- Drahat<br>- Drahat<br>- Pas<br>- Drahat<br>- Pas<br>- Drahat<br>- Pas<br>- Drahat<br>- Drahat<br>- Pas<br>- Drahat<br>- Pas<br>- Drahat<br>- Drahat<br>- Dr                                                                                                    | IEEE 802:1<br>VID: 10<br>Egress Rate<br>Uning Port<br>Tag Port<br>Not Member                          | C Ser<br>Eth<br>Q VL/<br>♥<br>01<br>0<br>0  | ern<br>AN<br>02<br>0      | VIDT:<br>VIDT:<br>VIDT: | externa particular<br>externa particular<br>externa parti | <ul> <li>No per constraint of the per constraint of the per constr</li></ul> | speps<br>vitcl | ** ax<br>** ax<br>• wi<br>• • • • • • • • • • • • • • • • • • • | at • 4<br>th 8<br>0<br>0              | 09<br>09<br>0<br>0                                                        | tek •<br>rt Pr<br>10<br>0<br>0<br>0<br>0<br>0<br>0<br>0<br>0<br>0<br>0<br>0<br>0<br>0 | 111<br>○<br>○<br>○<br>○<br>○<br>○<br>○<br>○<br>○<br>○<br>○<br>○                                                                                                    | <ul> <li>Help</li> <li>Help</li> <li>12</li> <li>O</li> <li>O</li> <li>O</li> </ul>                                                                                                    | Options<br>Options                                                                                                    | 14<br>0<br>0<br>0<br>0       | 15<br>©<br>0      | <ul> <li>16</li> <li>0</li> <li>0</li> </ul>                           | A Frago                                                                                                    |
| Coogle -<br>Coogle -<br>Part -<br>VLAN -<br>-<br>Part -<br>VLAN -<br>-<br>Tracking -<br>Marrar<br>-<br>Pass -<br>Satura<br>-<br>Satura<br>-<br>S<br>-<br>Satura<br>-<br>Satura<br>-<br>-<br>-<br>-<br>-<br>-<br>-<br>-<br>-<br>-<br>-<br>-<br>-<br>-<br>-<br>-<br>-<br>-<br>-                                                                                                    | La Li<br>W I<br>COMbps<br>IEEE 802.1<br>WD: 10<br>Egress Pate<br>Uning Port<br>Not Member             | C See<br>Eth<br>Q VL/<br>0<br>0<br>0        | ern<br>AN                 | et S<br>MDT:<br>MDT:<br>MDT:<br>MDT:<br>MDT:<br>MDT:<br>MDT:<br>MDT:                                                                                                    | epeRaas )<br>mar<br>able Se<br>bble Se<br>D Softi<br>04<br>04                                                                                                    | E No per<br>t Sv<br>ting<br>os<br>O<br>O<br>Remo                                                                                                    | sups<br>vitcl  | 97 da<br>1 wi<br>0<br>0<br>0<br>0                               | • • • • • • • • • • • • • • • • • • • | ● Auto<br>● Pol<br>●<br>●<br>●<br>●<br>●<br>●<br>●<br>●<br>●              | tek •<br>rt P(<br>⊙<br>○                                                              | 11<br>⊙<br>0<br>0<br>0                                                                                                    | <ul> <li>Help</li> <li>Help</li> <li>12</li> <li>O</li> <li>O</li> <li>O</li> </ul>                                                                                                    | Options<br>13<br>O<br>O<br>O<br>O<br>O<br>O<br>O<br>O<br>O<br>O<br>O<br>O<br>O                                                                                                    | 14<br>0<br>0                 | 15<br>①<br>0      | <ul> <li>16</li> <li>O</li> <li>O</li> </ul>                           | A Frago                                                                                                    |
| Coogle-<br>Coogle-<br>Part<br>VLAN<br>- Draking<br>- Manra<br>- Sata<br>- Sata | La 1)<br>W<br>100Mbps<br>1000<br>1000<br>1000<br>Egress Rate<br>Uning Port<br>Tag Port<br>Not Mismber | C 5er<br>Eth<br>Q VL/<br>♥<br>0<br>0        | ern<br>AN                 | et S<br>MDT<br>MDT<br>Porton<br>0<br>0                                                                                                    | able Se<br>bble Se<br>D Sem<br>04<br>0                                                                                                    | E No per<br>t Sv<br>ting<br>ting<br>os<br>O<br>O<br>O<br>Remo                                                                                                    | vitcl          | 97 da<br>1 wi                                                   | ak • 5<br>th 8<br>○<br>○              | 09<br>09<br>0<br>0                                                        | tek •<br>rt P(<br>0<br>0<br>Add ne                                                    | 11<br>○<br>○<br>○<br>○<br>○<br>○<br>○<br>○<br>○<br>○<br>○                                                                                                    | <ul> <li>Help</li> <li>12</li> <li>O</li> <li>O</li> </ul>                                                                                                    | 13<br>©<br>0<br>0<br>0<br>0<br>0<br>0<br>0<br>0<br>0<br>0<br>0<br>0<br>0                                                                                                    | 14<br>0<br>0<br>0            | 15<br>©<br>0      | <ul> <li>16</li> <li>0</li> <li>0</li> </ul>                           | in Frago                                                                                                    |
| Coogle-<br>Coogle-<br>Para<br>VLAN<br>- Dravkan<br>- Marce<br>- 222E<br>Maintenace<br>- Status<br>- Status<br>- Status<br>- Paravect<br>- Paravect                                                                                                    | AA LIJ<br>SOMDAPS<br>IEEE 802-11<br>VID: 10<br>Egress Pade<br>Uning Port<br>Tag Port<br>Not Member    | C 5000<br>Eth<br>Q VL/<br>♥<br>01<br>0<br>0 | ern<br>AN                 | et S<br>MDT<br>MDT<br>Porty<br>03<br>0                                                                                                    | epeRus ;<br>mar<br>able St<br>bio Set<br>y<br>v                                                                                                    | Contractions of the second second sec           | vitcl<br>vitcl | ♥ 0<br>♥ 0<br>♥<br>0<br>0<br>0<br>0                             | ek + K<br>th 8<br>○<br>○              | ● ● ● ● ● ● ● ● ● ● ● ● ● ● ● ● ● ● ●                                     | tt Pe                                                                                 | unia (<br>S ALC<br>DE<br>11<br>○<br>○<br>○<br>·························                                                                                                    | 12<br>©<br>0                                                                                                    | 13<br>Options<br>Options | 14<br>©<br>0                 | 15<br>①<br>①      | <ul> <li>16</li> <li>0</li> <li>0</li> </ul>                           | the frequency of the frequency of the fr |
| Coogle-<br>Coogle-<br>Para<br>- VitAN<br>- Tranhina<br>- VitAN<br>- Tranhina<br>- Pasa<br>- VitAN<br>- Pasa<br>- Statum<br>- Statum                                                                                                    | ALL IJ<br>SOMD by S<br>IEEE 802.1<br>VID: 10<br>Egress Rule<br>Uning Port<br>Not Member               | C 5000<br>Eth<br>Q VL/<br>01<br>0           | ern<br>AN                 | MDT<br>Porty<br>03<br>0                                                                                                    | entran (<br>mar<br>able Se<br>able Se<br>b Set<br>0<br>0<br>0                                                                                                    | e in a second second se           | vitcl          | ** ax<br>***<br>•**<br>•**<br>•**                               | ek • €<br>th 8<br>⊙<br>⊙              | 09<br>0<br>0<br>0<br>0<br>0<br>0<br>0                                     | 19<br>O<br>Add ne                                                                     | 11 ⊙<br>⊙ ∞ VID                                                                                                    | 12<br>0<br>0                                                                                                    | 13<br>©<br>0<br>0<br>0<br>0<br>0<br>0<br>0<br>0<br>0<br>0<br>0<br>0<br>0                                                                                                    | 14<br>0<br>0                 | 15<br>©<br>0      | <ul> <li>16</li> <li>O</li> <li>O</li> </ul>                           | in trap                                                                                                    |
| Coogle-<br>Coogle-<br>Para<br>VLAN<br>- Tranking<br>- Para<br>- VLAN<br>- Tranking<br>- Para<br>- VLAN<br>- Tranking<br>- Para<br>- Para   | A.a. I)                                                                                               | C Ser<br>Eth<br>Q VL/<br>0<br>0<br>0        | ern<br>AN<br>02<br>0      | et S<br>MDT<br>MDTAR                                                                                                    | mar<br>mar<br>able Se<br>D Setu<br>04<br>0                                                                                                    | entropy<br>t Sv<br>ting<br>os<br>o<br>Bern:                                                                                                    | vitci          | ** ax                                                           | • • • • • • • • • • • • • • • • • • • | 09<br>09<br>0<br>0<br>0                                                   | tink •<br>nt P(<br>○<br>○<br>○                                                        |                                                                                                    | 12<br>0<br>0                                                                                                    | 13<br>©<br>0<br>0<br>0<br>0<br>0<br>0<br>0<br>0<br>0<br>0<br>0<br>0<br>0                                                                                                    | 14<br>0<br>0<br>0<br>0<br>0  | 15<br>©<br>0      | <ul> <li>16</li> <li>O</li> <li>O</li> </ul>                           | 4 Frago X                                                                                                    |
| Coogle-<br>Coogle-<br>Econge-<br>Econ<br>VLAN<br>Marca<br>Octor<br>Status<br>Status<br>Status<br>Status<br>Reserved<br>Reserved<br>Reserved<br>Reserved<br>Reserved<br>Reserved<br>Reserved<br>Reserved<br>Reserved<br>Reserved<br>Reserved                                                                                                    | A.a. I)                                                                                               | C Ser<br>Eth<br>Q VL/<br>01<br>0<br>0       | ern<br>AN<br>02<br>0      | et S<br>MDT<br>MDT<br>Port<br>Port<br>Port<br>Port<br>Port<br>Port<br>Port<br>Port                                                                                                    | and a star of the second star of the second star of                                                                                                    | entring<br>os<br>Remo                                                                                                    | vitci          | er<br>⊙<br>∨no                                                  | • • • • • • • • • • • • • • • • • • • | 09<br>09<br>0<br>0<br>0<br>0<br>0<br>0<br>0<br>0<br>0<br>0<br>0<br>0<br>0 | Ink •<br>rt P(<br>19<br>0<br>0<br>0<br>0<br>0<br>0<br>0<br>0<br>0<br>0<br>0<br>0<br>0 |                                                                                                    |                                                                                                    | 13<br>Options<br>Options | 1 Hower<br>14<br>0<br>0<br>0 | 15<br>©<br>0      |                                                                        | 4 Frago                                                                                                    |
| Coogle-<br>Coogle-<br>Para<br>ViLAN<br>- Drankan<br>- Marce<br>- 262<br>- 263<br>Malatome<br>- Stata<br>- Stata<br>- Stata<br>- Stata<br>- Stata<br>- Stata<br>- Pararesed<br>- Stata<br>- Pararesed<br>- Pararesed<br>- Pararesed<br>- Pararesed<br>- Pararesed                                                                                                    | AA 1/<br>()<br>OOMbps<br>IEEE 802-1<br>VD: 10<br>Egress Rule<br>Uning Peet<br>Not Member              | Q 500<br>Eth<br>Q VL/<br>♥<br>0<br>0<br>0   | ern<br>AN<br>02<br>0      | MDT:<br>MDT:<br>Port<br>Port<br>03<br>0<br>0                                                                                                    | and an an an an an an an an an an an an an                                                                                                    | the provided set of the provided set of t                | vitcl          | er<br>O<br>O<br>VID                                             | os<br>00<br>0<br>0                    | -Poi                                                                      | tt Pe                                                                                 | Inter i<br>Contraction<br>Contraction<br>Contractio |                                                                                                    | Captore<br>13<br>C<br>C<br>C                                                                                                    | 14<br>0<br>0<br>0            | 15<br>©<br>0<br>0 | <ul> <li>16</li> <li>O</li> <li>O</li> </ul>                           |                                                                                                    |

Step 8. Change the PVID of the ports in the created VLAN and click Apply.

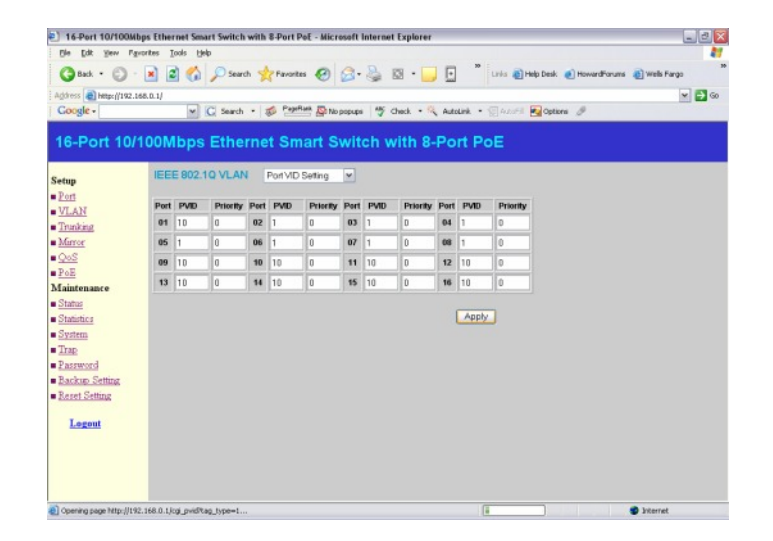